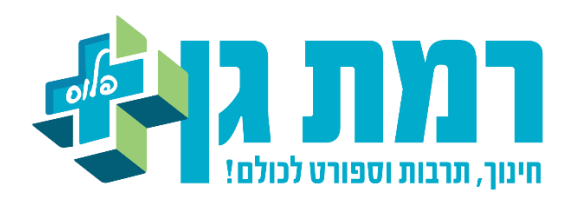

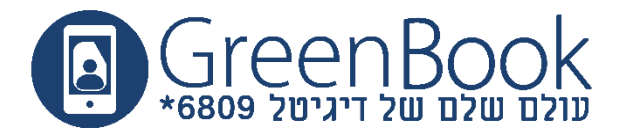

# מדריך- חיבור תושב למערכת הקופונים

## <mark>על מנת להתחבר למערכת הקופונים על התושב להכנס לקישור:</mark>

https://ramat-gan.munipon.co.il

### <u>שלב ראשון: חיבור למערכת והזדהות</u>

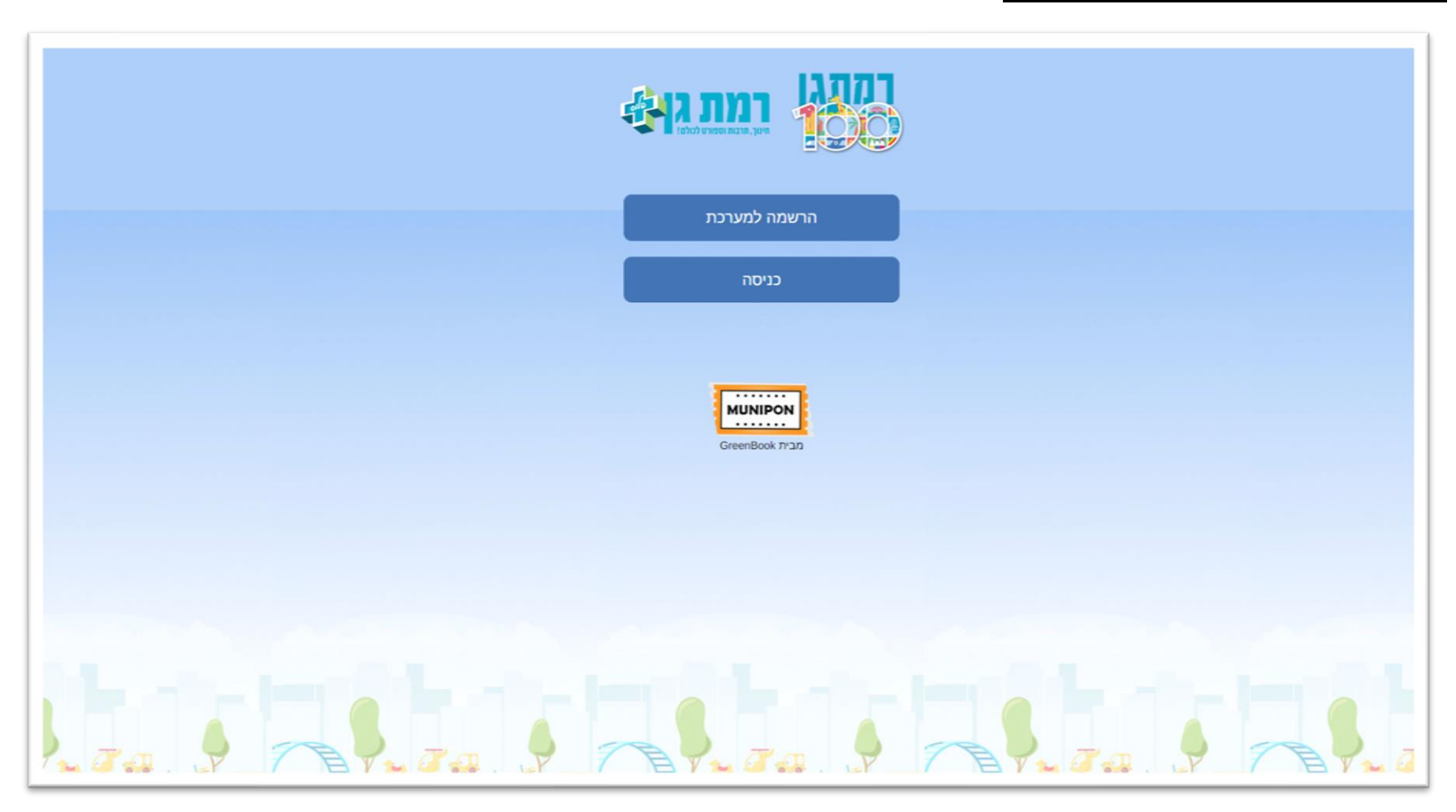

יש ללחוץ על כפתור "הרשמה למערכת" ולהירשם.

יש להקליד את פרטי התושב- <u>ההורה</u> ולאשר את תנאי השימוש והתקנון:

|                                 |                                                                               | ) |
|---------------------------------|-------------------------------------------------------------------------------|---|
|                                 | (ההורה) תעודת הזהות שלך                                                       |   |
|                                 |                                                                               |   |
|                                 | שם פרטי                                                                       |   |
|                                 |                                                                               |   |
|                                 | שם משפחה                                                                      |   |
|                                 |                                                                               |   |
|                                 | SMS מספר נייד לקבלת                                                           |   |
|                                 |                                                                               |   |
|                                 |                                                                               |   |
|                                 | אני מאשר/ת את <u>תנאי השימוש</u>                                              |   |
|                                 | אני מאשרות שהמידע שנמסר על-ידי נמסר<br>בהסכמתי וברצוני המלאים וידוע לי שישמר  |   |
|                                 | במאגרי המידע של העירייה או גורם אחר                                           |   |
|                                 | מטעמה.<br>ידוע לי המידע ישמש לצורך ניהול, תפעול                               |   |
|                                 | וטיפול בכל הקשור להסכמי יועצים\ספקים                                          |   |
|                                 | של העירייה.                                                                   |   |
|                                 | ידוע לי כי באפשרותי לבקש, לקבל ולתקן את<br>המידע אודותיי, הנמצא במחשבים אצלם. |   |
|                                 |                                                                               |   |
|                                 | ניתנת הסכמתי לפניות בדיוור ישיר מטעם                                          |   |
|                                 | העירייה. ידועה לי האפשרות לביטול הסכמתי זו.                                   |   |
|                                 |                                                                               |   |
| the state beautiful in state by | שלח                                                                           |   |

#### בשלב זה ישלח סמס עם קוד לזיהוי.

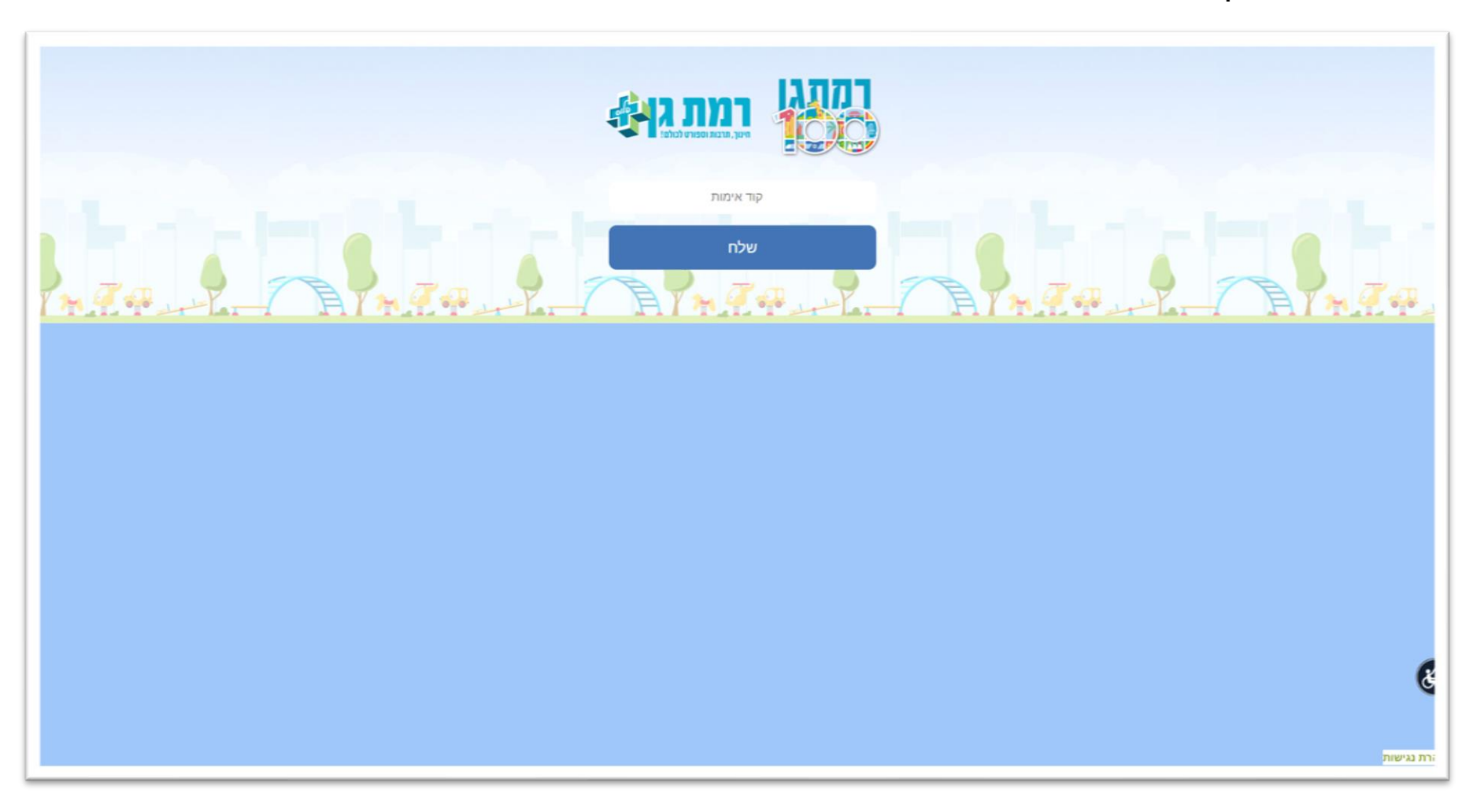

#### <u>שלב 2- הוספת הילדים:</u>

כעת ההורה יתבקש להקליד את שם הילד ומספר הזהות שלו.

| רמת געווי<br>איז, תובות וספורט לכולמו | $\rightarrow$ |
|---------------------------------------|---------------|
| שם הילד/ה                             |               |
|                                       |               |
| תעודת הזהות של הילד/ה                 |               |
| שלח                                   |               |
|                                       |               |
|                                       |               |
|                                       |               |
|                                       |               |
|                                       |               |

בשלב זה מתבצעת בדיקה אל מול הנתונים שהוקלדו. ההורה ישאל לגבי שכבת הגיל של הילד שפרטיו הוזנו. במידה ושכבת הגיל תואמת ההורה יבחר בכן ויעבור לשלב הבא. במידה ושכבת הגיל לא תואמת (לפעמים הילד נשאר שנה בגן או נשאר כיתה) תפתח באופן אוטומטי פניה במערכת.

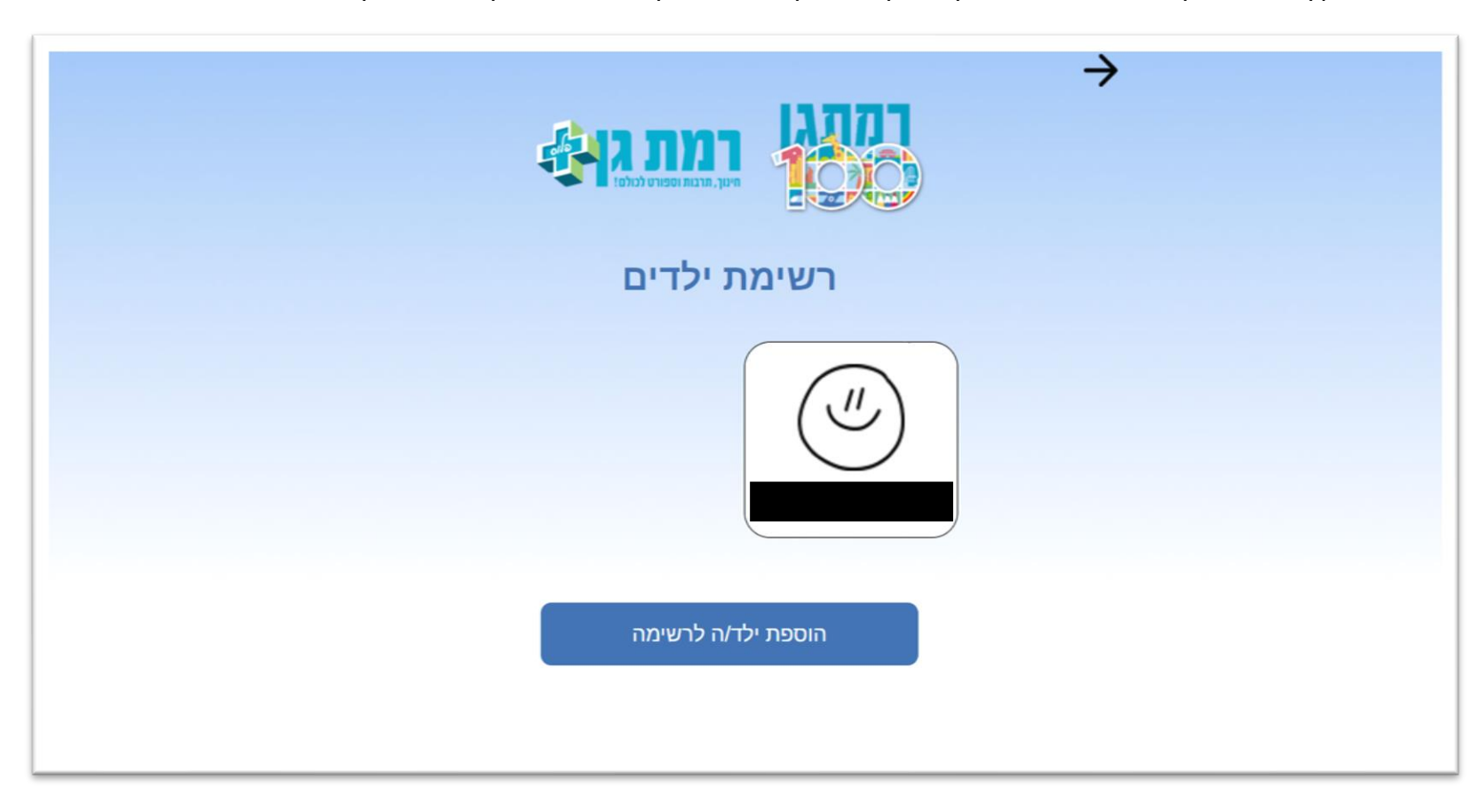

במידה והכל תקין הילד הצטרף לרשימת הילדים וניתן להוסיף ילד נוסף באותו תהליך בו ההורה הוסיף את הראשון על ידי כפתור הוספת ילד/ה לרשימה.

#### <mark>שלב 3- בחירת קופונים:</mark>

על ההורה לחזור אחורה למסך הראשי ולבחור ב"בחירת קופון":

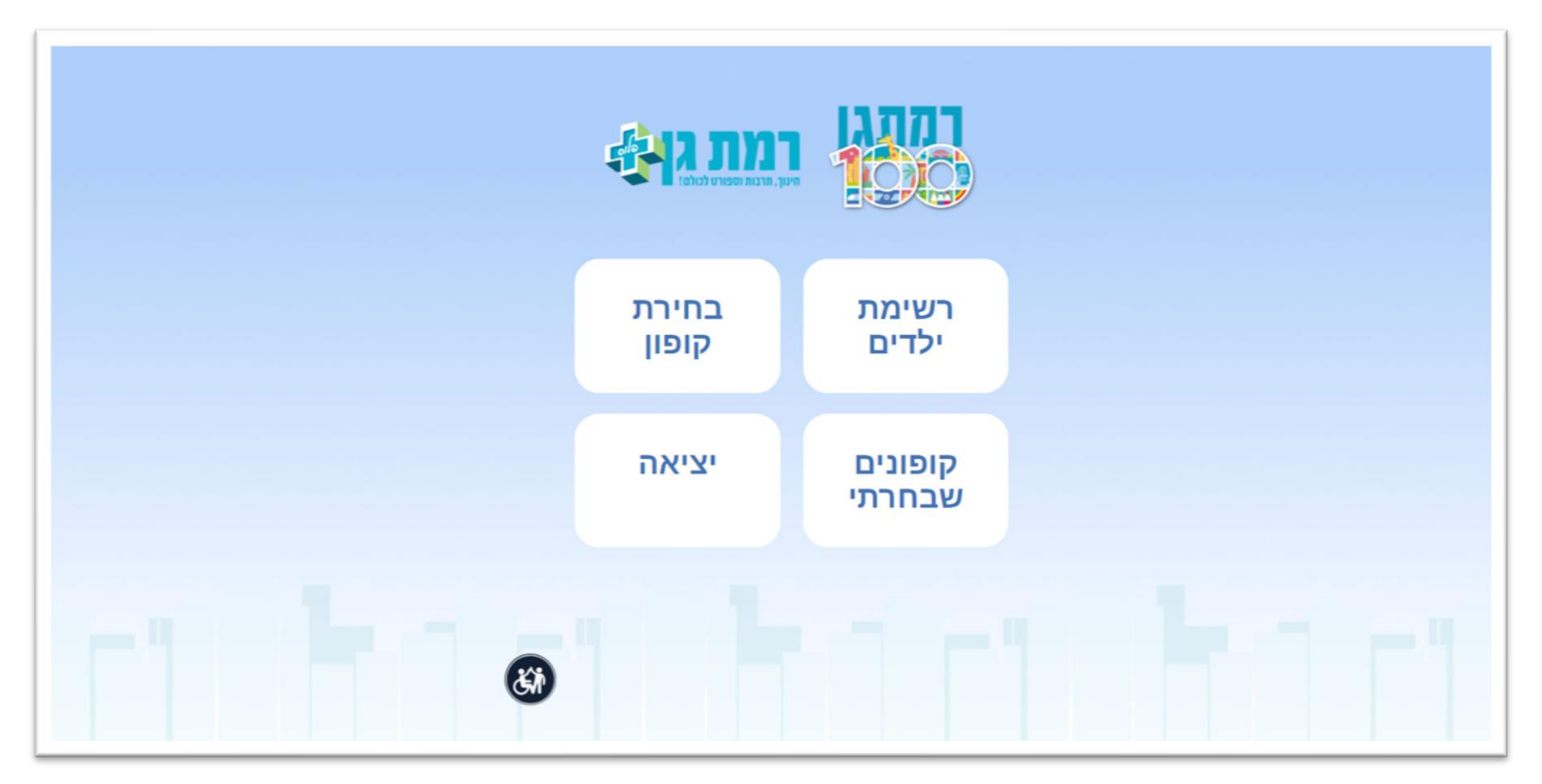

בבחירת קופון יופיעו כל הקופונים שהעירייה שייכה <u>לקבוצת הגיל</u> של אותו ילד.

#### <u>שלב 4- הורדת קופונים:</u>

קופון הפתעה מספר 1 קופון זה הינו אישי ואינו ניתן להעברה\*

להורדת קופון לחצו כאן 🖶

על מנת להוריד את הקופון יש ללחוץ על הכפתור הירוק "להורדת קופון לחצו כאן". **דוגמאות** לקופונים שיופיעו במסך זה:

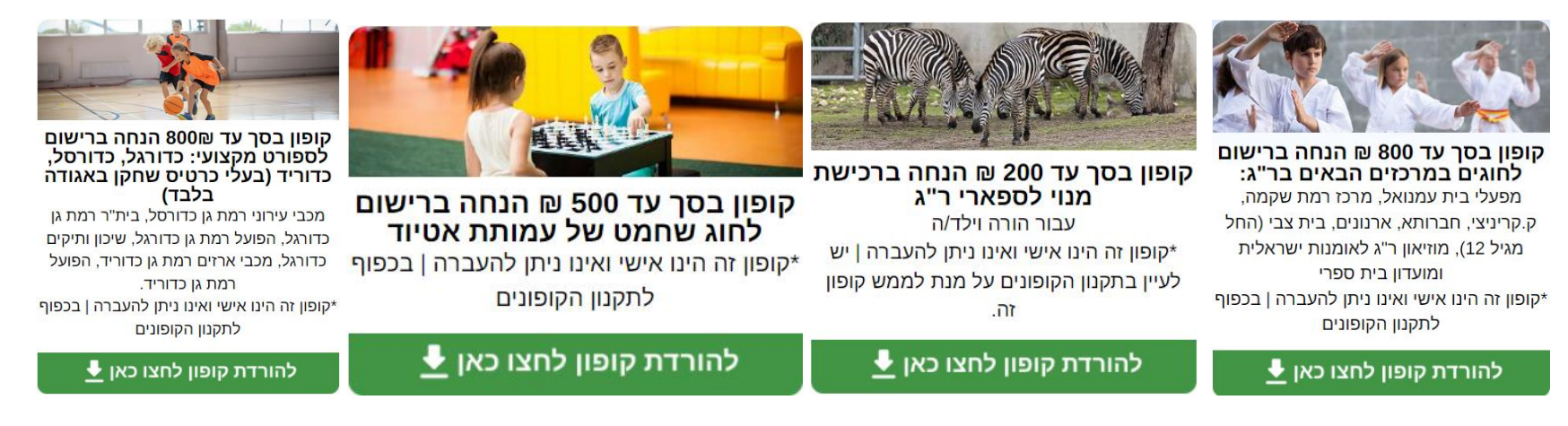

קופון הפתעה- קיימים 4 כאלה לכל ילדי העיר. אין צורך להוריד קופון זה כרגע (למרות שזה אפשרי). בהמשך יצא פרסום לגבי הטבה זו.

<mark>שלב 5- הצגת הקופונים שכבר הורדנו:</mark> לאחר שהורדנו את הקופונים הרצויים נחזור חזרה למסך הראשי ונבחר "קופונים שבחרתי" במסך זה נוכל לראות את כל הקופונים שהורדנו.

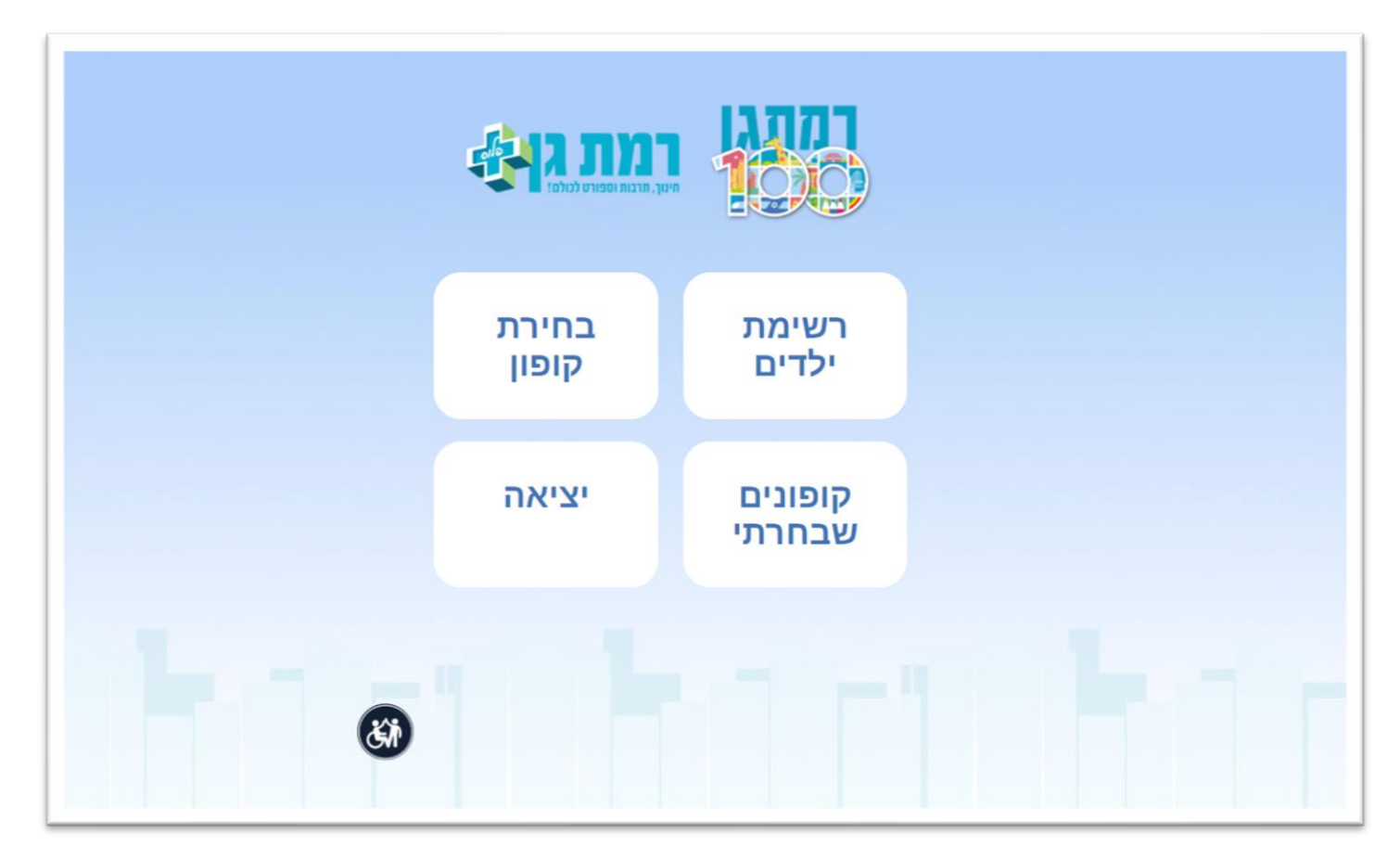

על מנת לצפות בקופון ולהציגו למפעיל לצורך סריקה יש להקיש על צפייה בקופון.

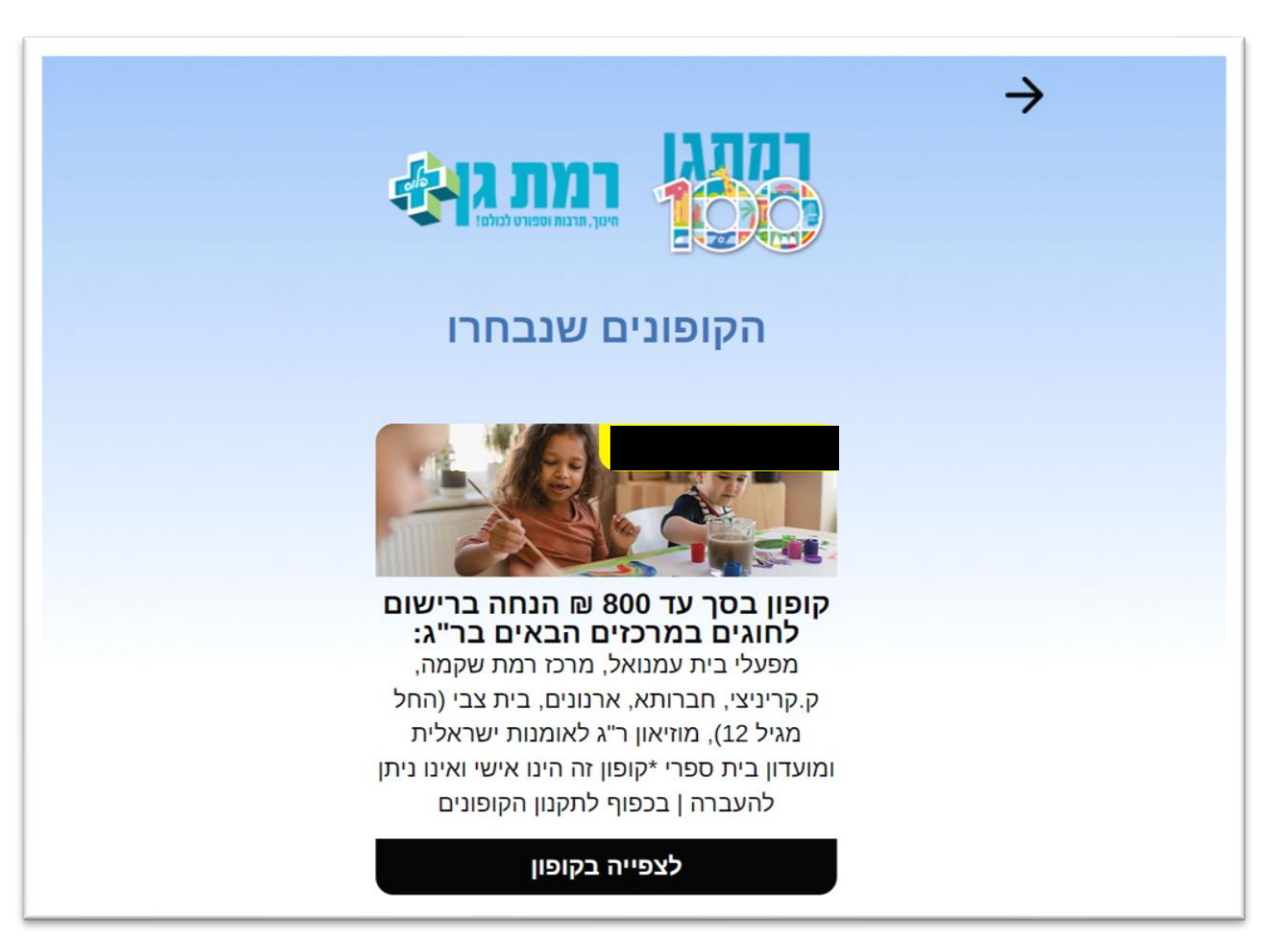

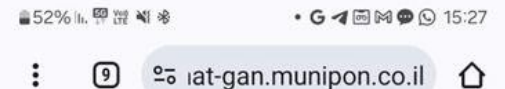

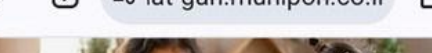

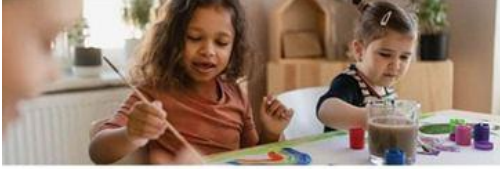

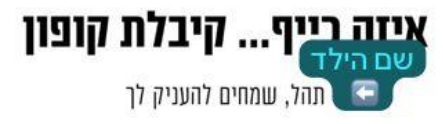

#### קופון בסך עד 800 ₪ הנחה ברישום לחוגים במרכזים הבאים בר"ג:

מפעלי בית עמנואל, מרכז רמת שקמה, ק.קריניצי, חברותא, ארנונים, בית צבי (החל מגיל 12), מוזיאון ר"ג לאומנות ישראלית ומועדון בית ספרי \*קופון זה הינו

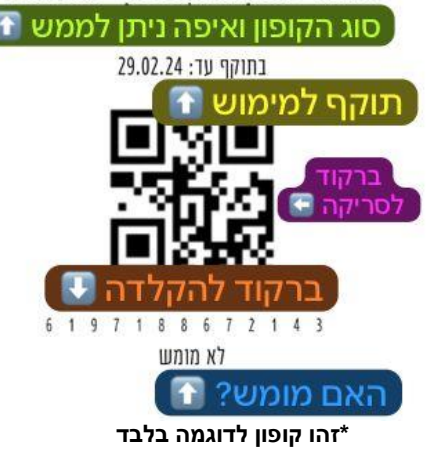

### <u>מפרט הקופון של התושב:</u>

- בכל קופון יופיעו: 1. שם הילד.
- 2. סוג הקופון- בדוגמה חוגים. היכן ניתן לממש- המרכזים שמפורטים כאן.
  - 3. תוקף למימוש.
  - 4. ברקוד לסריקה- לשימוש המפעיל.
  - 5. ברקוד להקלדה- לשימוש המפעיל.
  - 6. ציון אם מומש- קופון שהמפעיל סרק יופיע כמומש.

רק המפעיל אליו מיועד הקופון יוכל לממש אותו.